# ASSETS FX PURE RAW TRADING

برای ورود و ثبت نام در بروکر AssetsFX ابتدا از طریق لینک زیر، وارد سایت این بروکر شوید:

**ورود به سایت بروکر استس اف ایکس (کلیک نمایید)** 

در صورت باز نشدن لینک از VPN استفاده کنید

اطلاعات خواسته شده را با انگلیسی وارد کنید.

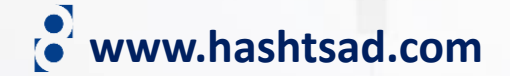

Ð

ASSETS FX PURE RAW TRADING

# Boost Up Your Joy With AFX Trading Platform

Another Chance To Get 30% Tradable Bonus

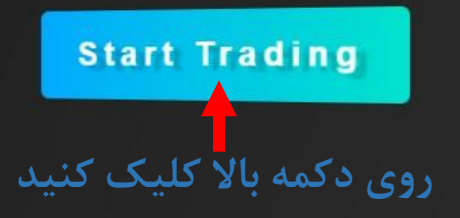

# **Trade Forex. Indices. Stocks And**

000

Need Help? Chat with us!

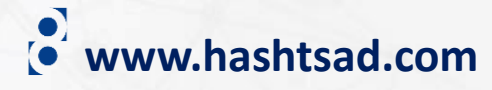

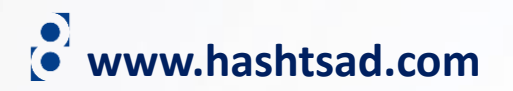

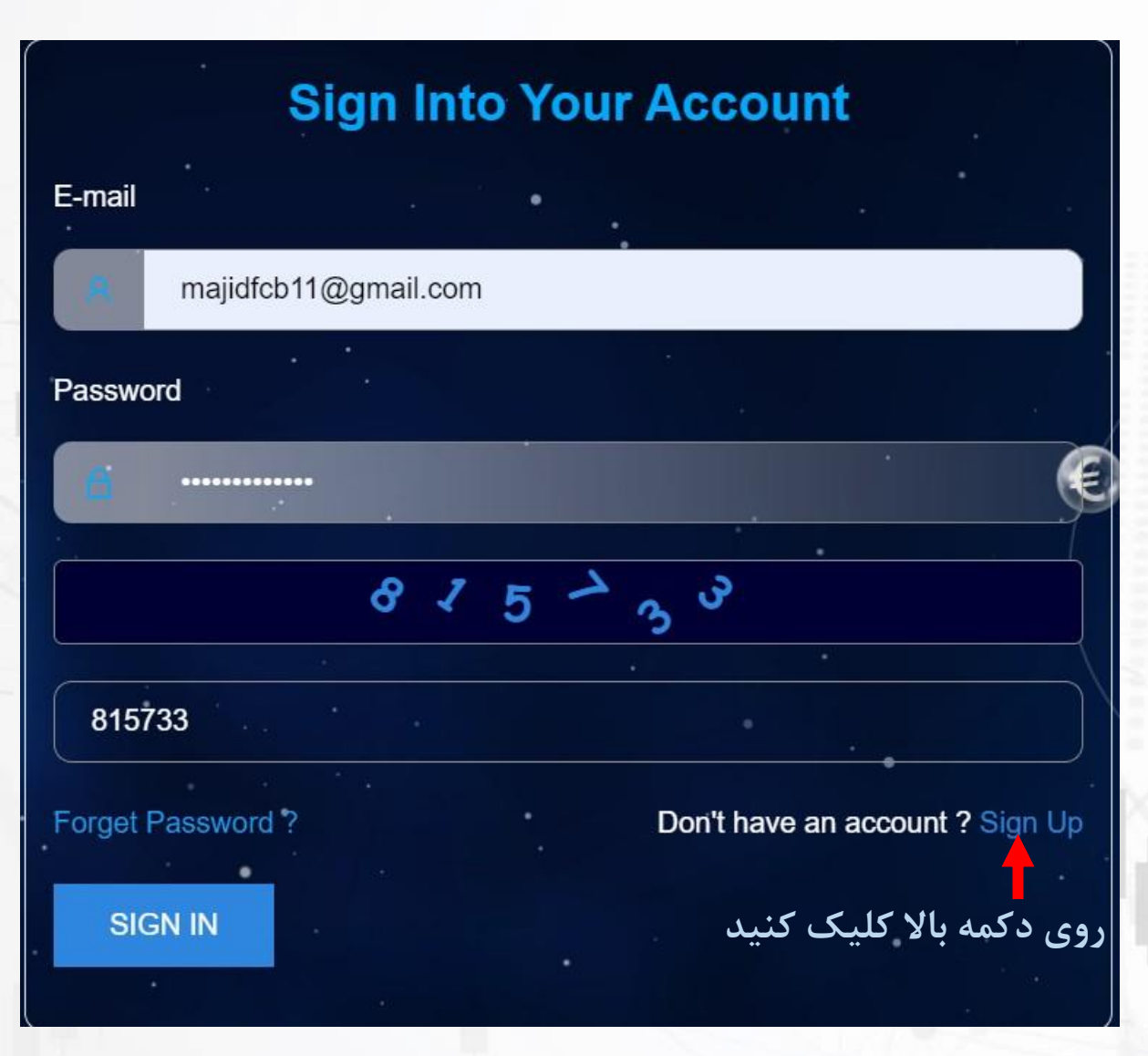

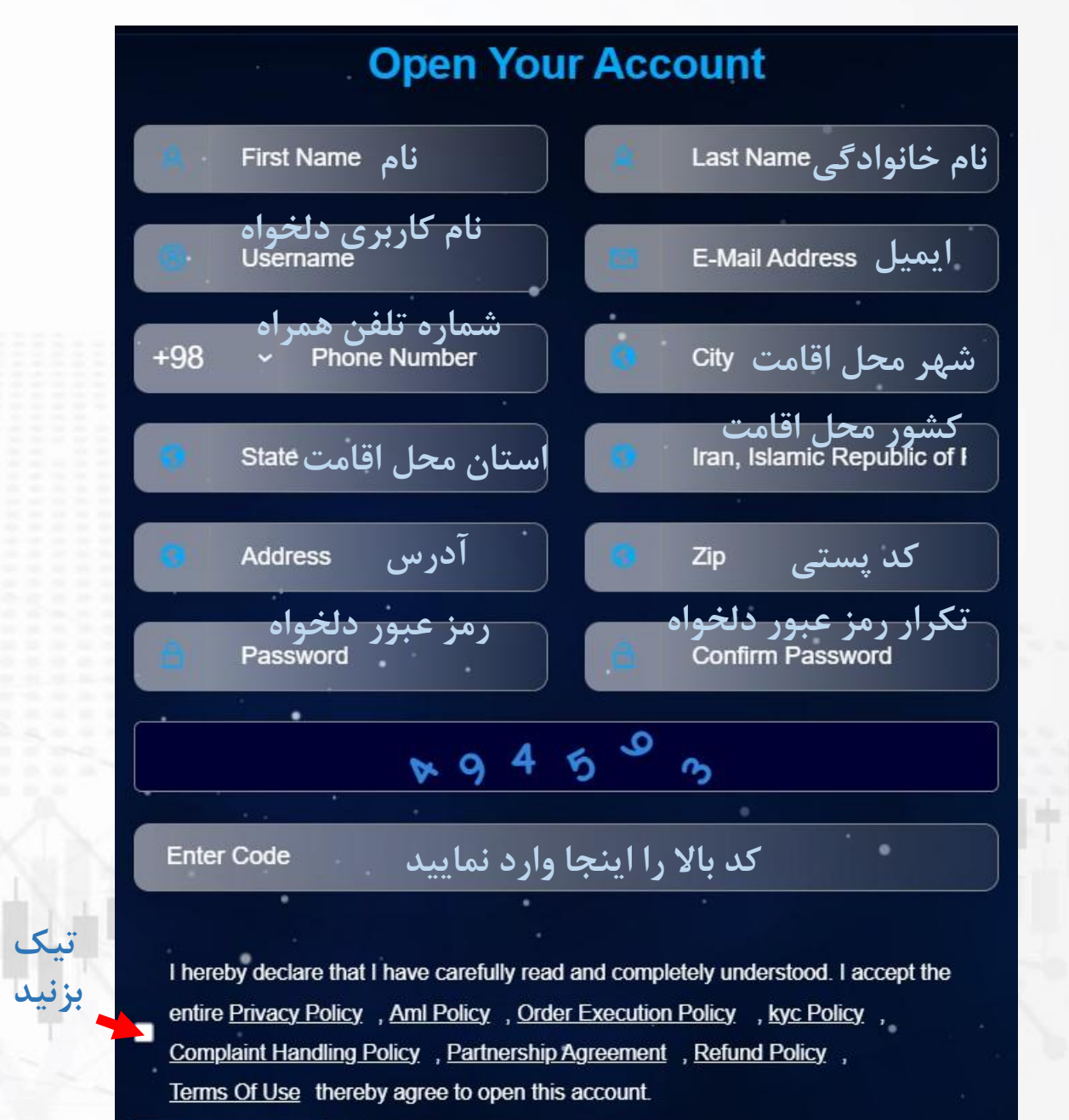

SIGN UP

کلیک کنید 🗕

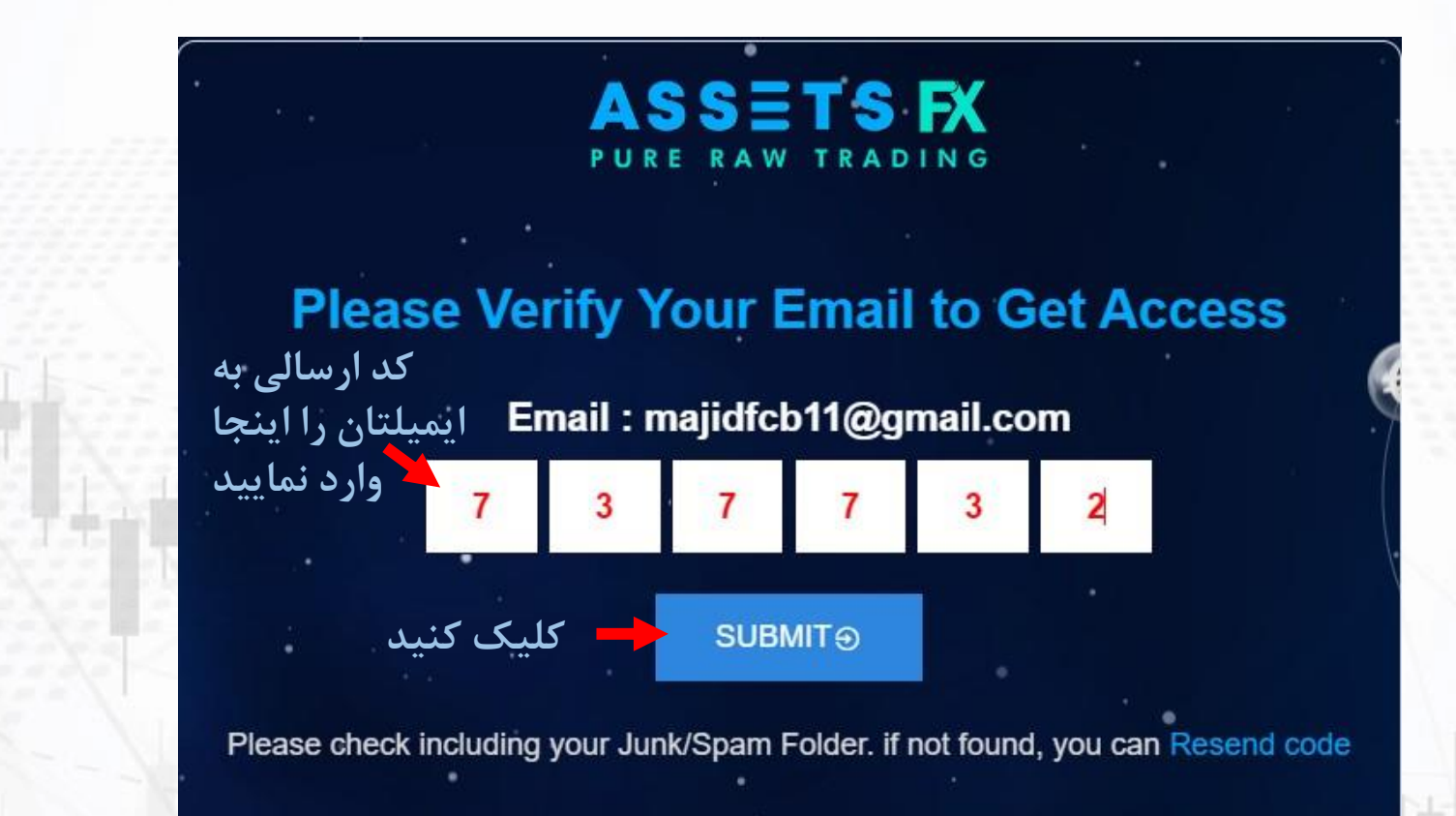

• www.hashtsad.com

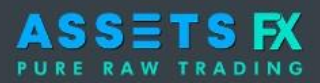

| ጨ | Dashboard             |              |                             | Exciting I              | Demo Contes                 | st                 |               |                  | _         | 1                |              | Are you ready<br>to be a winner? |
|---|-----------------------|--------------|-----------------------------|-------------------------|-----------------------------|--------------------|---------------|------------------|-----------|------------------|--------------|----------------------------------|
| Έ | Verification          | وبرو<br>کنید | دکمه ر<br>کلیک <sup>۲</sup> | Where Leg®ی             | ends Are Mad                | e                  |               | تسم ا            |           | 110              |              | Join Now                         |
| V | Promotions & Contests | *            | *                           | A You have 1 MT4 Acco   | ount and 0 MT5 Account. You | ı can set your acc | ount password | oy clicking on § | Settings. |                  |              | OPEN AN ACCOUNT                  |
| ጼ | Add Account           | •            |                             |                         |                             |                    |               |                  | 39        |                  |              |                                  |
| N | Web Trader            |              |                             | A You can transfer your | Account balance from one a  | ccount to another  | account.      |                  |           |                  |              | INTERNAL TRANSFER                |
| Ŧ | Download              |              |                             | MT4 Account             | Account Type                | Balance            | Credit        | Equity           | Margin    | Free Margin      | Margin Level | Action                           |
| 織 | IB Area               | •            |                             | Live 2145745274         | MT4 ECN                     | 0                  | 0             | 0                | 0         | 0                | 0            | 2 SETTINGS                       |
| Ó | Deposit               | ~            |                             |                         |                             |                    |               |                  | - Time    |                  |              |                                  |
| Î | Withdraw              | •            |                             | MT5 Account             | Account Type                | Balance            | Credit        | Equity           | v Ma      | rgin Free Margin | Margi        | n Level Action                   |
|   | Transaction Log       |              |                             |                         |                             |                    |               | No results fou   | ind       |                  |              |                                  |
|   |                       |              |                             |                         |                             |                    |               |                  |           |                  |              |                                  |
|   |                       |              |                             |                         |                             |                    |               |                  |           |                  |              |                                  |

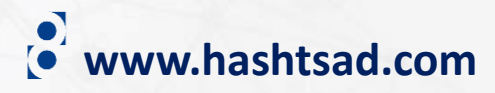

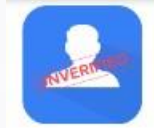

## تایید هویت Identity Verification

Full name, photo, signature, date of birth, and expiry date of a document that validates your identity and is valid for at least six months after the application date in color and at high quality, and all the relevant information must be clearly visible.

## نوع مدرک تایید هویت را انتخاب کنید

Please provide a photo or scan of the front and back pages of one of the following papers to prove your identity:

**گواهینامه پاسپورت کارت ملی** National ID Passport Driving License www.hashtsad.com

Details \land

# In the following circumstances, we accept identity documents:

Government-issued identification that is still valid one month after the application date is required

Wherever it applies (such as with an ID or driver's license), both sides are necessary.

It is required that the picture of the document be a color, high-resolution photo or scan copy without any smudging, light reflections, or shadows.

The document should be visible on all four corners.

The document should make the following information legible: complete name, birthdate, picture, citizenship, and expiration date.

### **Upload Your Documents**

جهت انتخاب مدرک کلیک کنید

Date of Birth (dd/mm/yyyy) تاریخ تولد م

Choose File No file chosen

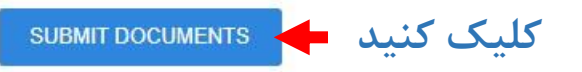

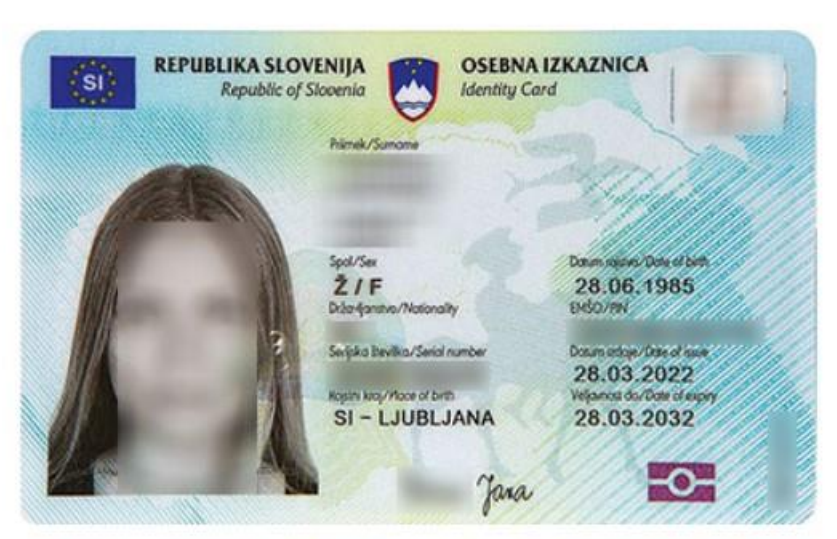

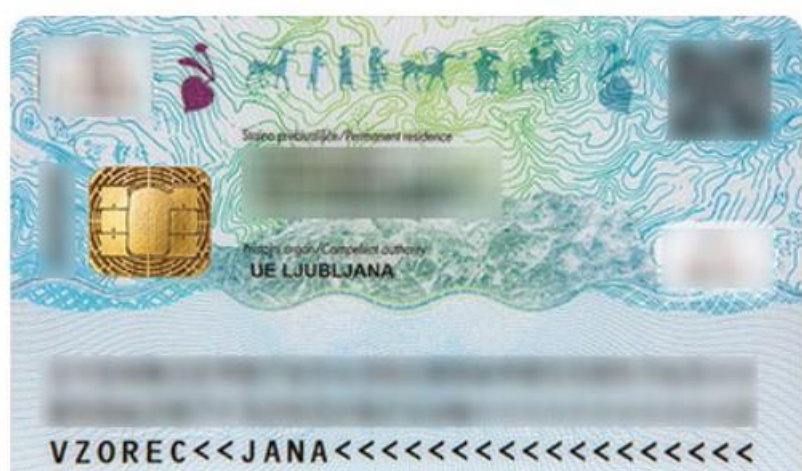

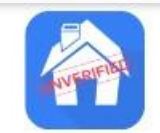

## تاییدیه آدرس Address of Residence Verification

Your entire name and address must be visible on a document in good quality, and they must match the information on your profile. The document must Details A have been published no more than three months prior.

## نوع مدرک تاییدیه آدرس را انتخاب کنید

Please provide a photo or scan of one of the following papers to prove your address: مدارک مشابه صور تحساب بانکی قبوض

Utility Payment Slip

Bank statement Similar Document

www.hashtsad.com

# With the following restrictions, we accept proof of address:

The document's image must be crystal clear and free of any haze, light reflections, or shadows.

The document should be visible on all four corners.

The images must be color, high-resolution scans or copies.

The document must have the following information: complete name, full address, corporate name that issued the document, and the date of issue.

Both the name listed in your profile and the name on your official ID must match the name on the document.

### **Upload Your Documents**

Choose File No file chosen

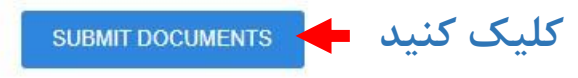

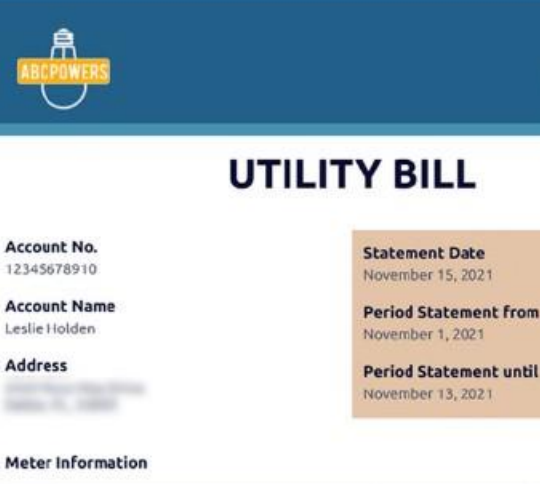

|   | Date       | Usage (kWh) | Cost (per kWh) | Amount (\$) |  |
|---|------------|-------------|----------------|-------------|--|
| 1 | 11/01/2021 | 300         | 10             | 3000        |  |

#### **Bill Summary**

| Previous Charges (\$) | \$ 1.00           |  |  |
|-----------------------|-------------------|--|--|
| Current Charges (\$)  | \$ 3.000.00       |  |  |
| Total Amount (\$)     | \$3001            |  |  |
| Due Date              | November 19, 2021 |  |  |

#### REMINDERS

1. Present your Statement of Account when paying your utility bill.

 Without this document, you will be required to provide the account number, account name, and amount to be paid.
Please check your online accounts after nament to order to make

Please check your online accounts after payment in order to make sure that the payment is pushed through.

4. If you have any questions, please contact us at (123) 123-4567 or

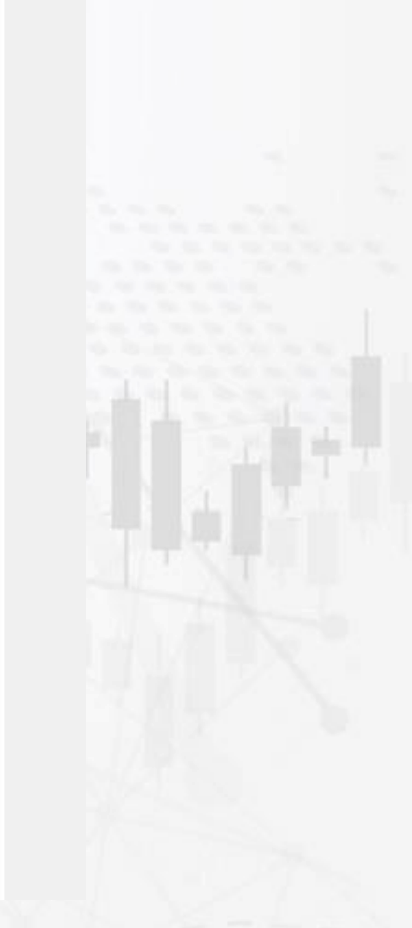

جهت انتخاب مدرک کلیک کنید

برای کسب اطلاعات کامل راجع به بروکر assetsfx بر روی لینک زیر کلیک کنید:

https://hashtsad.com/assetsfx

با آرزوی موفقیت و سود آوری برای شما عزیزان

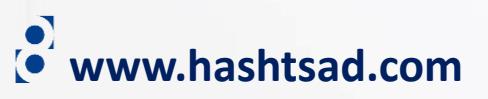